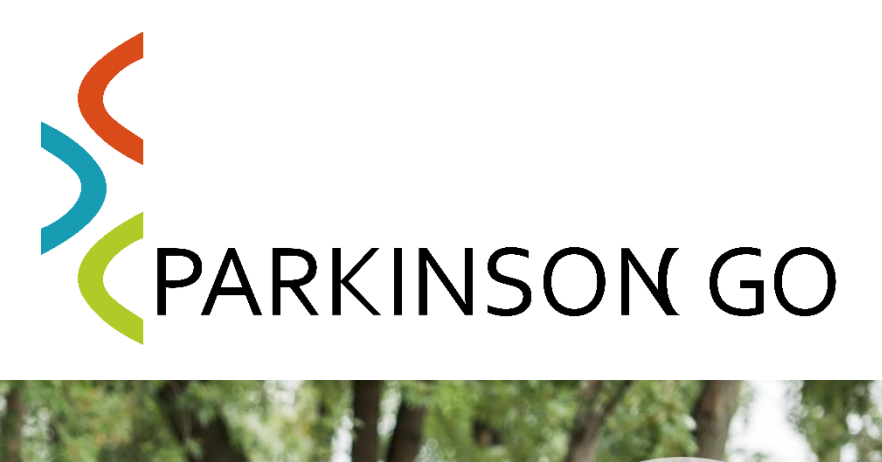

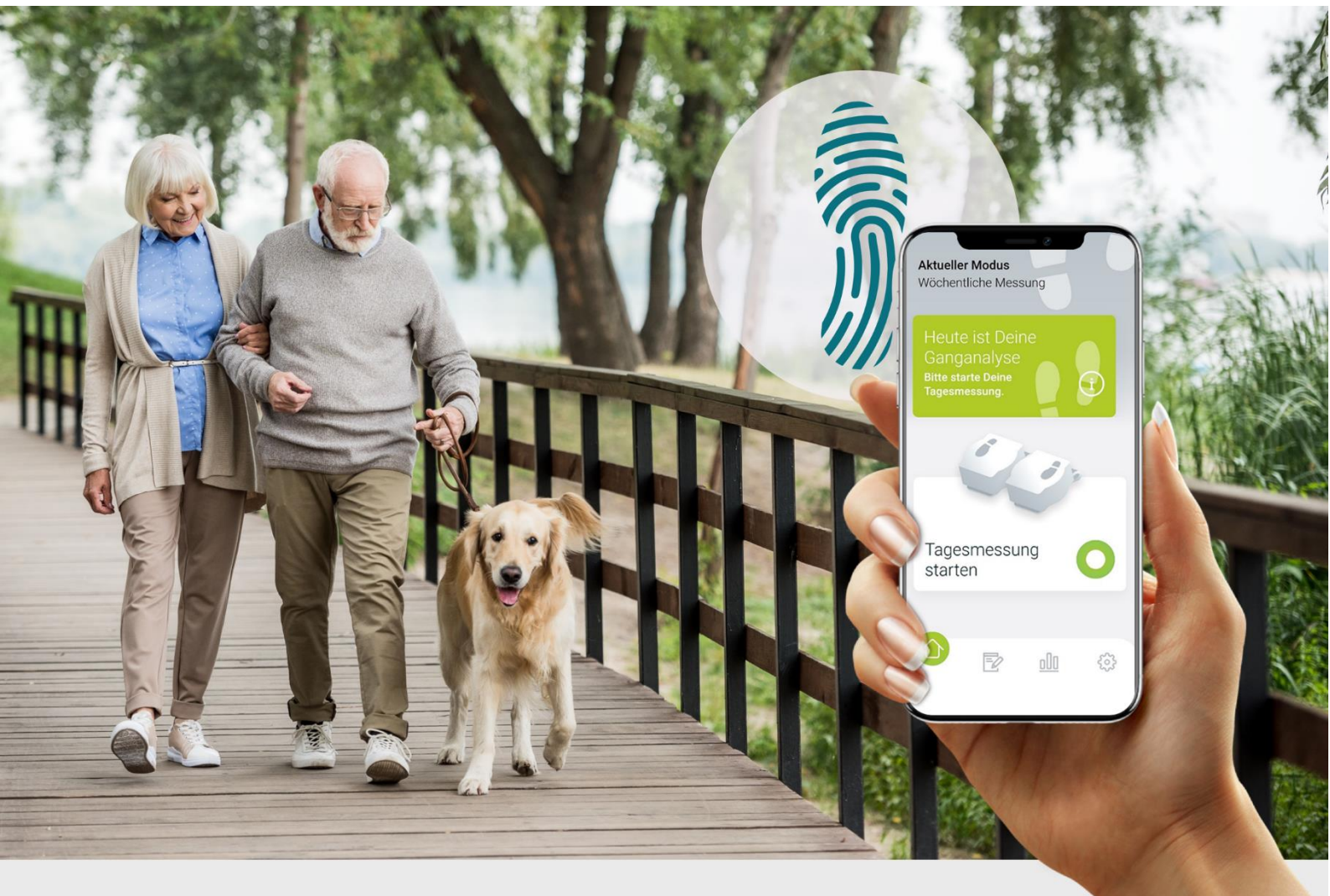

# Installationsanleitung

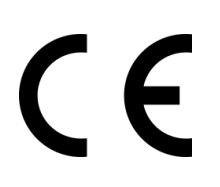

Medizinprodukt *ParkinsonGo TM* Medizinprodukt der Klasse I nach Medizinprodukteverordnung (MDR)

## Kontaktinformationen auf einen Blick

#### Verantwortlich für ParkinsonGo

Portabiles Healthcare Technologies GmbH Henkestraße 91 91052 Erlangen www.portabiles-hct.de Wichtige Kontaktdaten:

datenschutz@portabiles-hct.de

support@portabiles-hct.de

Rechtlicher Hersteller des Medizinprodukts ParkinsonGo TM

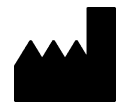

be-on-market GmbH Lilienstrasse 33 D-91244 Reichenschwand www.be-on-market.com

## Liebe Patientinnen und Patienten!

Wir begrüßen Sie herzlich zur Nutzung von ParkinsonGo TM. Die App wurde in langjähriger enger Zusammenarbeit mit Neurologen sowie mit medizinischem Fachpersonal und Patienten entwickelt.

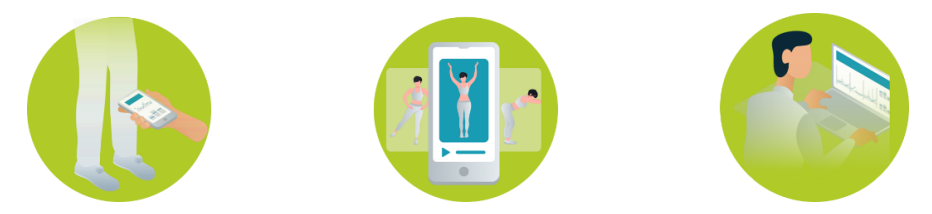

ParkinsonGo TM begleitet Sie aktiv in Ihrem Alltag. Die App analysiert Ihr Gangbild, erfasst Symptommuster sowie Ihr tägliches Befinden und leitet daraus individuell auf Sie zugeschnittene Coachingmaßnahmen wie Trainingsübungen und Tipps für Sie ab. Für Ihre behandelnden Ärzte sind die Informationen aus Ihrem Alltag sehr nützlich, um im Bedarfsfall eine Therapie noch besser auf Sie persönlich abzustimmen. Drüber hinaus steht Ihnen eine Parkinson-Nurse als persönlicher Ansprechpartner zur Seite.

#### Download der App aus dem Playstore und erste Schritte

:

Öffnen

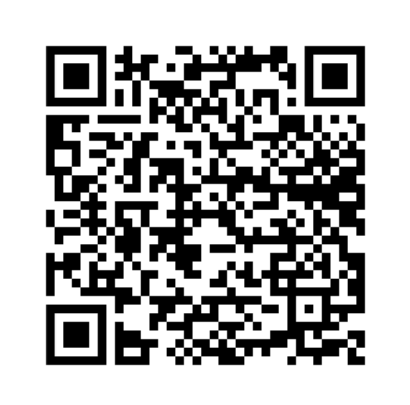

Bitte scannen Sie mit Ihrem Android-Handy den angezeigten QR-Code.

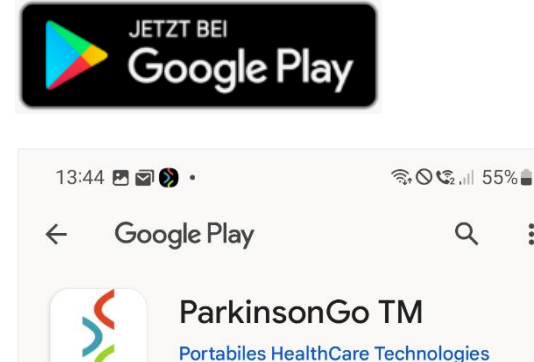

GmbH

Deinstallieren

"Google Playstore" öffnet sich automatisch und die App "ParkinsonGo TM" wird Ihnen zum Installieren angezeigt.

Öffnen Sie die App nach erfolgreicher Installation!

Portabiles HealthCare Technologies GmbH – Henkestraße 91 – 91052 Erlangen Kontakt: support@portabiles-hct.de/ 09131- 9402807 www.parkinson-go.de

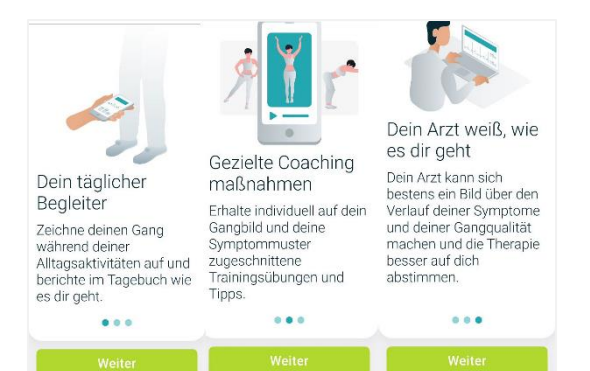

Die Funktionalität der App wird kurz erläutert! Klicken Sie jeweils auf "weiter".

#### Erstellen des Benutzerkontos

#### Registrierung

Erstelle dein Benutzerkonto, um dich bei ParkinsonGo zu registrieren.

Vorname

Nachname

E-Mail

Passwort

III O K

#### Registrierung

- Ich habe folgende Dokumente gelesen und willige jeweils in die Verarbeitung meiner Daten ein:
  - <u>Teilnahme und</u>
    Einverständniserklärung
    Selektivvertrag
  - Datenschutzerklärung Selektivvertag
  - Datenschutzerklärung bestimmungsgemäßen Gebrauch von ParkinsonGo TM
  - Nutzungsbedingungen ParkinsonGo TM

Ch bin mit einer <u>Befragung</u> zur Sicherstellung einer dauerhaft hohen Qualität des Versorgungsangebots einverstanden. (optional) Erstellen Sie Ihr "Benutzerkonto" auf Basis Ihrer E-Mailadresse und bestätigen Sie den Link, den Sie in Ihrem E-Mailpostfach finden (ggf. SPAM-Ordner checken).

Im nächsten Schritt erklären Sie Ihre Teilnahme am Versorgungskonzept sowie Ihr Einverständnis zur damit verbundenen Datenverarbeitung. Setzen Sie die entsprechenden Haken.

Sie können die Einwilligung jederzeit widerrufen. Wenden Sie sich dazu an datenschutz@portabiles-hct.de.

Portabiles HealthCare Technologies GmbH – Henkestraße 91 – 91052 Erlangen Kontakt: <u>support@portabiles-hct.de/</u> 09131- 9402807 www.parkinson-go.de

## Anmelden und Einrichten des persönlichen Profils

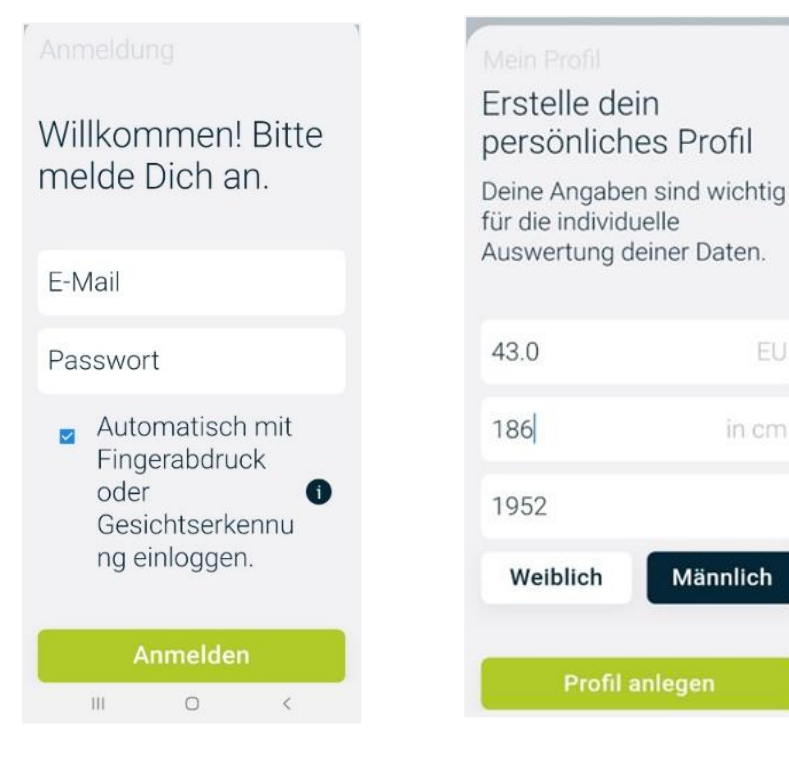

Loggen Sie sich mit Ihrer E-Mailadresse und Ihrem Passwort ein (empfohlen: Komfort-Log-In über Touch-ID oder Face-ID) Erstellen Sie anschließend Ihr persönliches Benutzerprofil.

Sie werden auch nach Ihrer Versicherungsnummer und der Nummer Ihrer Krankenkasse gefragt. Diese finden Sie vorne auf Ihrer Gesundheitskarte.

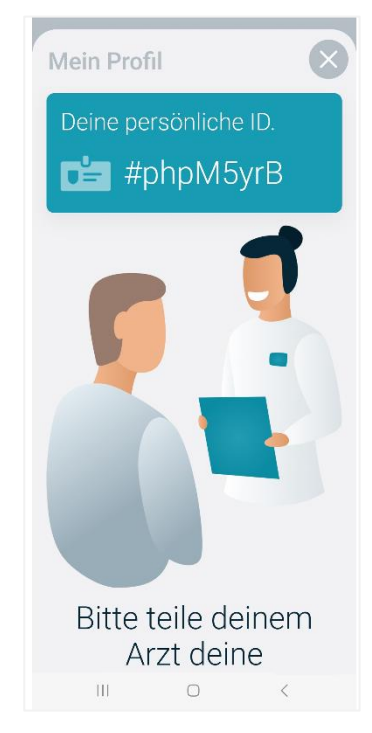

Anschließend wird Ihre persönliche ID generiert. Ihre Parkinson Nurse wird Sie nach dieser ID fragen.

Sie finden sie auch in den Einstellungen der App unter "Persönliche ID".

## Kontaktaufnahme durch die Parkinson Nurse und Sensoren

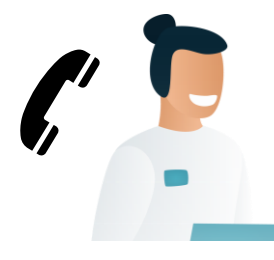

Innerhalb von 3 Werktagen nimmt eine Tele-/Parkinson-Nurse per Telefon Kontakt mit Ihnen auf und erläutert Ihnen das weitere Vorgehen.

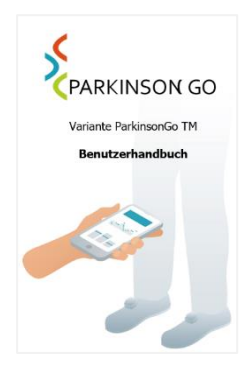

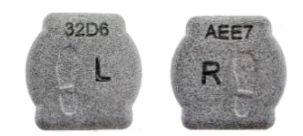

Die Sensoren werden innerhalb von 5 Werktagen samt detailliertem Handbuch per Post bei Ihnen eintreffen. Die Tele-/ Parkinson- Nurse kontaktiert Sie nun erneut, um Sie in die Nutzung der Applikation "ParkinsonGo TM" einzuweisen.